## Validating IHI's – quick reference guide

\*Having an IHI does NOT mean a patient has a My Health Record

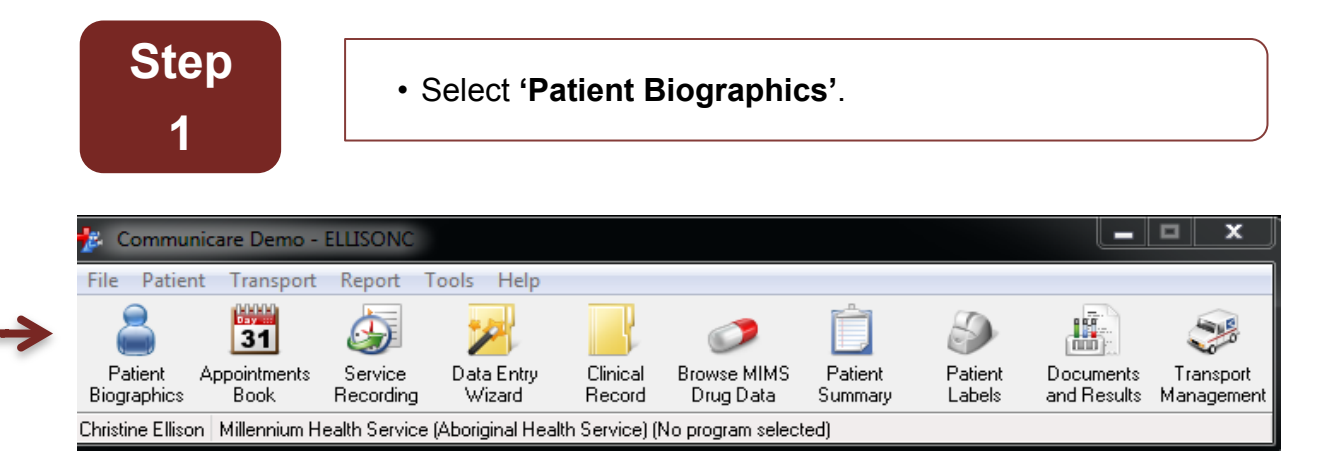

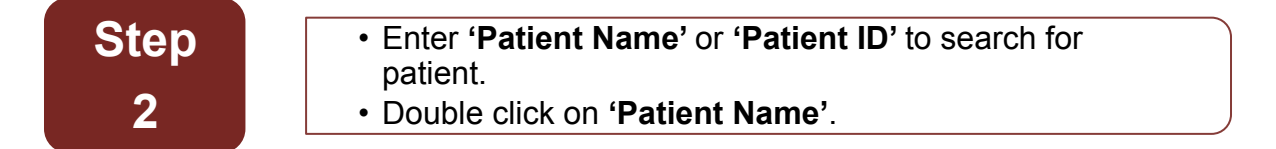

| Add or                                            | change p             | patient biograph | nic details                                    |                                                                          |                           |                                     |                |
|---------------------------------------------------|----------------------|------------------|------------------------------------------------|--------------------------------------------------------------------------|---------------------------|-------------------------------------|----------------|
| Search Co<br>Patient <u>N</u> a                   | nditions<br>me:      |                  | Date of <u>b</u> irth:                         | Patient ID: Existin<br>5384                                              | ng File: <u>S</u> ł<br>(4 | kin:<br>All Skins)                  | <b>~</b>       |
| Medicare No: <u>C</u> entreLink No.               |                      | <u>D</u> VA No.  | MBN:                                           | <ul> <li>☐ Include of</li> <li>☑ Search a</li> <li>☑ Phonetic</li> </ul> |                           | deceased<br>automatically<br>search |                |
| 🔍 S <u>e</u>                                      | arch now             | // Ne <u>w</u>   | Search 📑                                       | Advanced                                                                 | Last se<br>complet        | arch took 0<br>te.                  | .02 seconds to |
| Patient                                           | ID F                 | atient Name      |                                                | Dated                                                                    | of Birth                  | Medicare I                          | Number         |
| <u> </u>                                          |                      |                  |                                                |                                                                          |                           |                                     |                |
| ۲<br>Ste                                          | эр                   | • C<br>ca<br>• S | heck the par<br>orrect.<br>elect <b>'Checl</b> | tient ' <b>Medicare N</b><br>k Card Online'                              | umber                     | ' details                           | s are          |
| Ste<br>3                                          | 207 Dome             | • C<br>cc<br>• S | heck the par<br>orrect.<br>elect <b>'Checl</b> | tient 'Medicare N<br>k Card Online'                                      | umber                     | ' details                           | s are          |
| Ste<br>3<br>.rre 1<br>.rre 2<br>.ocality<br>thone | Leeming              | • C<br>cc<br>• S | heck the par<br>orrect.<br>elect <b>'Checl</b> | tient 'Medicare N<br>k Card Online'                                      | sosse                     | ' details                           | s are          |
| Ste<br>3<br>Line 1<br>Line 2<br>Locally<br>Phone  | Leeming<br>(08) 9876 | • C<br>cc<br>• S | heck the par<br>orrect.<br>elect <b>'Checl</b> | tient 'Medicare N<br>k Card Online'                                      | 50926                     | ' details                           | S are          |

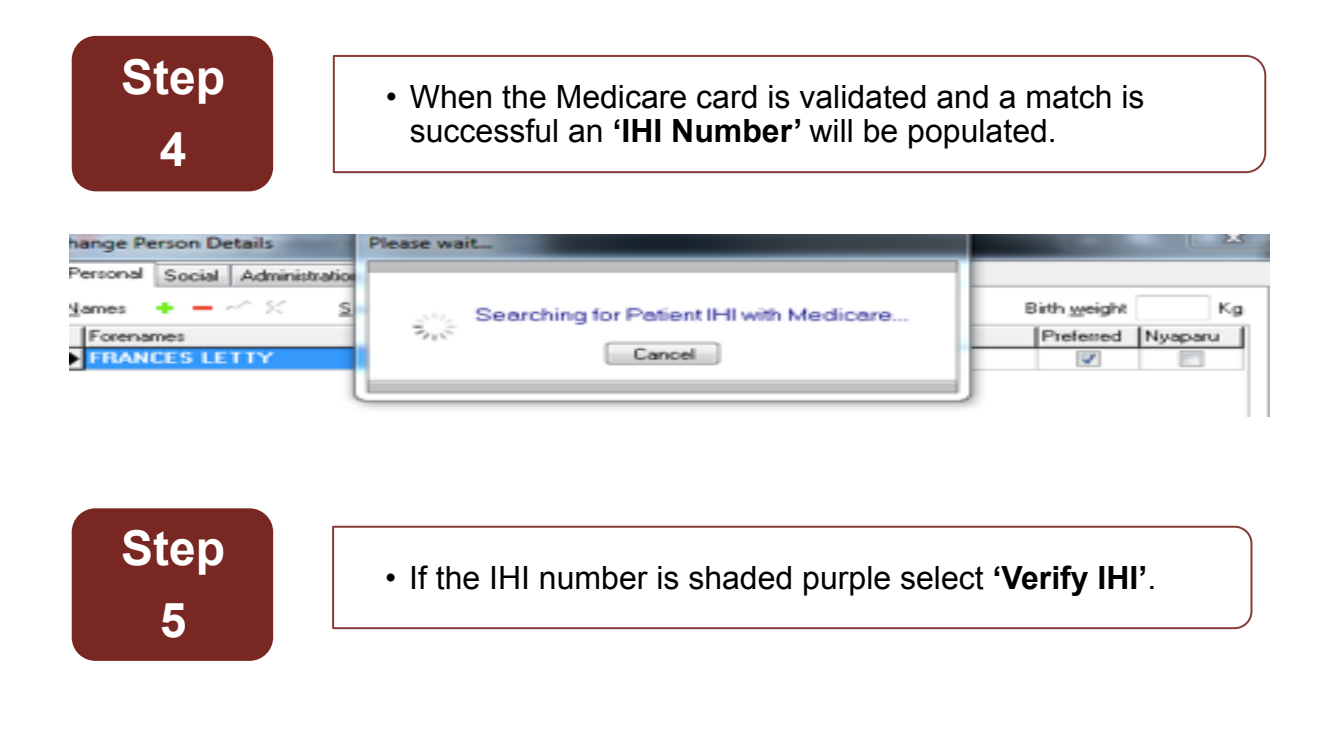

Step
The IHI will be validated with Medicare. If all CIS details match those of Medicare the IHI will no longer be shaded purple.

| ľ |               | Alter failer at |                 |   | Identification numbers |                     |                                       |
|---|---------------|-----------------|-----------------|---|------------------------|---------------------|---------------------------------------|
|   | Aboriginality | Aborginal       |                 |   | Patient ID             | K                   | 5384                                  |
| L | Addresses     | 1.8             | From 03/04/1997 | - | I <u>H</u> I Number    | 8003 6081 6670 0500 | 1 1 1 1 1 1 1 1 1 1 1 1 1 1 1 1 1 1 1 |
| J |               |                 | FIGHT GUILDER   |   |                        |                     | (                                     |

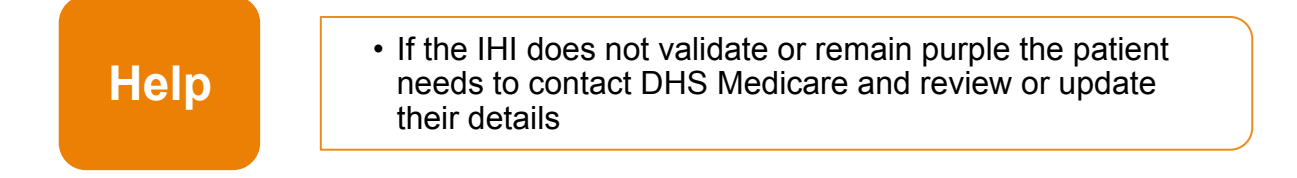